# SPA100系列上的TR-069設定

## 目標

技術報告069(TR-069)允許您建立自動配置伺服器(ACS)。 Internet服務提供商(ISP)使用 ACS自動遠端配置裝置。此功能允許服務提供商和使用者無需使用者干預即可遠端配置裝置。 通過使用TR-069,終端可以與自動配置伺服器聯絡並建立連線。本文說明如何在SPA100系列 模擬電話介面卡(ATA)上配置TR-069設定。

### 適用裝置

·SPA100系列

#### 軟體版本

·v1.1.0

#### TR-069配置

步驟1.登入到Web配置實用程式並選擇管理>管理> TR-069。TR-069頁面開啟:

| TR-069                       |                  |
|------------------------------|------------------|
| TR-069                       |                  |
| Status:                      | © Enabled        |
| ACS URL:                     |                  |
| ACS Username:                |                  |
| ACS Password:                |                  |
| Connection Request URL:      |                  |
| Connection Request Username: |                  |
| Connection Request Password: |                  |
| Periodic Inform Interval:    | 86400            |
| Periodic Inform Enable:      | Enabled Disabled |
| Request Download:            | Apply            |
| Submit Cancel                |                  |

| TR-069                       |                        |
|------------------------------|------------------------|
| Status:                      | Enabled O Disabled     |
| ACS URL:                     | https://www.example.cc |
| ACS Username:                | ACSuser                |
| ACS Password:                | •••••                  |
| Connection Request Port:     | 8890                   |
| Connection Request Username: | User1                  |
| Connection Request Password: | •••••                  |
| Periodic Inform Interval:    | 86400                  |
| Periodic Inform Enable:      | Enabled O Disabled     |
| Request Download:            | Apply                  |

步驟2.按一下Enabled單選按鈕,在Status欄位中啟用裝置上的TR-069。

步驟3.在ACS URL欄位中,以protocol://host.port/path格式輸入ISP提供的ACS URL。

·通訊協定 — 這是http或https。在ISP提供的ACS URL欄位中輸入http或https。

·主機 — 這是完全限定域名(FQDN)或IP地址,例如www.example.com。

·埠 — 這是可選的,由ISP提供。

·路徑 — 由ISP提供。

步驟4.在ACS使用者名稱欄位中,輸入ISP提供的ACS使用者名稱。

步驟5.在ACS密碼欄位中,輸入與使用者名稱關聯的密碼。

**附註:**配置實用程式自動在Connection Request URL欄位中輸入資訊,因此無需手動輸入。

步驟6.在Connection Request Username欄位中輸入要啟動連線的ACS的連線請求使用者名稱 。當啟動連線並請求使用者輸入安全憑證時,該使用者名稱將充當ACS的使用者名稱。

步驟7.在Connection Request Password欄位中輸入ACS的連線請求密碼。當啟動連線並向使 用者請求安全憑證時,該密碼將用作ACS的密碼。

步驟8.在Periodic Inform Interval欄位中,輸入ATA重新連線到ACS之間的時間(以秒為單位 )。

步驟9.按一下Periodic Inform Enable欄位中的**Enabled**單選按鈕以啟用Periodic Inform,以便 定期通知使用者連線設定,或者按一下**Disabled**單選按鈕以禁用它。

步驟10。(可選)點選Request Download欄位中的Apply按鈕,使ATA請求ACS下載RPC。

步驟11.按一下Submit應用更改,或按一下Cancel放棄更改。